## CREATING LINKS TO SHARED DOCUMENTS 2/12/18

You'll need to upload the documents in order to link to them. There are two ways to do this.

## **BEFORE YOU START**

- Consider your audience. Will they have the software to open the file? We recommend converting Word, Excel and PPT documents to PDF format when linking from a web page.
- Prepare the files for upload beforehand so that you know where they are on your computer.
- The file names should be lower case, with no spaces. Note: You can rename the files after uploading to OU Campus.

## UPLOADING MULTIPLE DOCUMENTS TO OU CAMPUS

- 1. LOG IN to OU Campus.
- 2. CLICK the Content Tab.
- 3. NAVIGATE TO FOLDER where you manage PDF files (usually PDF folder). Consider if there is a a subfolder, such as academic year for governance committees or other categories.
- 4. CLICK Upload button.

| 🕂 • gov • pdf |   |         | + New - Upload Y Filter |                  |         |  | Advanced Search 🚱 |            | * |
|---------------|---|---------|-------------------------|------------------|---------|--|-------------------|------------|---|
|               | Ľ | Name A  | Status                  | Modified         | Options |  | Staging           | Production |   |
|               |   | 2017-18 |                         | 12/13/17 4:26 PM |         |  |                   |            |   |

- 5. DRAG files from desktop or CLICK ADD to find the files on your desktop to select for upload. **Note:** RENAME the files to eliminate any spaces or other bad characters. We recommend using hyphens (-) ONLY to separate words. Be sure to include the .pdf, .docx or .pptx file extension if renaming.
- 6. CLICK Start Upload (blue button at bottom right) **Note:** You will be prompted that the upload was successful when done. **You must now publish the files uploaded!**
- 7. CLICK the Check Box for each file(s) just uploaded and select PUBLISH.

|  |        |                                       |      | + New - Upload Filter |            |                         |               | •         |
|--|--------|---------------------------------------|------|-----------------------|------------|-------------------------|---------------|-----------|
|  | fc-aff | irm-accjc-accreditation-2018-01-26.pc | lf   | 🗠 Move                | 🗅 Сору     | 🍄 Move to Recycle Bin ( | ('ஃ') Publish | Check Out |
|  | Å      | 1-2workforceworkgroupreflections2     | 146K | Ô                     | 12/21/17   | 10:06 AM                |               |           |
|  | ß      | fc-affirm-accjc-accreditation-2018    | 546K | Ŷ                     | 2/12/18 7: | 06 AM                   |               |           |
|  | Å      | strategic-objectives-2017-18.pdf      | 110K | Q                     | 12/1/17 3: | 40 PM                   |               |           |

8. NAVIGATE back to the page where you want to create a link to the newly uploaded file(s) and follow steps for ADDING A LINK.